## 指名-03. 辞退届の提出

## (1)辞退届の提出

※入札参加を希望しない場合、辞退することが出来ます。

|              | 2014年08月14日 17時00分    |               |     |
|--------------|-----------------------|---------------|-----|
| 人礼馆戰步二巨大 電手人 | 私システム 磯証機能 説明要求       |               |     |
|              | 調達案件検察                | 农             |     |
|              |                       |               |     |
| 部局           | 土木部(本庁)               | •             |     |
|              | ▼全て                   |               |     |
|              | 監理課 <br>  都市計画課       | <u> </u>      |     |
| 事務所          | 道路建設課<br>  港湾課        | E             |     |
|              | 河川課<br>建築課            |               |     |
|              | 住宅課                   | -             |     |
|              | I                     | 委託業務          |     |
|              | <u>▼</u> 全て           | <b>▼全て</b>    |     |
|              | 🗇 一般競争入札(事前審査型)       | □ 通常型指名競争入札方式 |     |
| 入札方式         | 一一般競争入札(事後審査型)        | ■ 随意契約        |     |
|              | ☑ 通常型指名競争入札方式         |               |     |
|              | □ 随意契約                |               |     |
|              | <b>▼±</b> ▼           | <b>▼全て</b>    |     |
| 工事種別/委託業務種別  |                       | 測量業者          | -   |
|              |                       | 地図の調整(測量)     | (=) |
|              | 左日上争                  | 机空泡重(泡重)      |     |
| 案件状態         | 全て <b>▼</b>           |               |     |
|              | □ 結果登録済の案件を表示しない場合はチ. | ェックしてください     |     |
|              | 指定しない                 |               |     |
| 検索日付         | アから                   |               |     |

電子入札にログイン後、 検索条件を設定し 【入札状況一覧】ボタンを 押下します。

| 2014年10月18日 10時190       CALSIEC 電子入北システム       のこの       入れ状況一覧         1 原業案件検索       原業案件一覧       入札状況一覧       大北状況一覧       大家常件 1-1       全家常数 1       金家常数 1       金家常数 1       金家常数 1       金家常数 1       金家常本 1       金家常本 1       金家 1       ひろ く ほよ 1       ひろ く ほよ 1       ひろ く ほよ 1       ひろ く ほよ 3       ひろ く ほよ 3       ひろ く ほよ 3       ひろ く ほよ 3       ひろ く ほよ 3       ひろ く ほよ 3       ひろ く ほよ 3       ひろ く ほよ 3       ひろ く ほん 3       ひろ く ほん 3       ひろ く ほよ 3       ひろ く ほ 3       ひろ く ほ 3       ひろ く ほ 3       ひろ く ほ 3       ひろ く ほ 3       ひろ く ほ 3       ひろ く ほ 3       ひろ く 3       ひろ く 3       ひろ く 3       ひろ く 4       ひろ く 4       ひろ く 4       ひろ く 4       ひろ く 4       ひろ く 4       ひろ く 4       ひろ く 4       ひろ く 4       ひろ く 4       ひろ く 4       ひろ く 4       ひろ く 4       ひろ く 4       ひろ く 4       ひろ く 4       ひろ く4       ひろ く4       ひろ く 4       ひろ く4 | CALS/EC - Windows Int                                                                                                    | ernet Explorer                                        |                                                                                |                                           |                                  |                |                                                      |                 |                                                                     |                              |                         |
|----------------------------------------------------------------------------------------------------|----------------------------------------------------------------------------------------------------|-------------------------------------------------------|--------------------------------------------------------------------------------|-------------------------------------------|----------------------------------|----------------|------------------------------------------------------|-----------------|---------------------------------------------------------------------|------------------------------|-------------------------|
| <ul> <li> ・ 開選案件検索 ・ ・ 、 ・ 、 ・ 、 、 、 、 、 、 、 、 、 、 、 、 、</li></ul>                                                                                                    | ● 長崎県                                                                                                    | 入礼情報サービ                                               | ス 電子入札システム                                                                     | 2014年08月18日<br>検証機能                       | ] 10時18分<br>説明要求                 | CALS/E         | C 電子入札シス <sup>・</sup>                                | テム              |                                                                     | Ø                            | 入札状況一覧<br>す。            |
|                                                                                                    | <ul> <li> 調達案件検索</li> <li> 調達案件一覧</li> <li> 入札状況一覧</li> <li> 全録書情報</li> <li> 保存データ表示</li> <li> 開札後処理一覧</li> <li> JV案件一覧</li> </ul> | 企業D<br>企業名称<br>代表者氏名<br>案件表示順序 開札<br>1 <u>県道26号道路</u> | 000100000004003<br>(有)申請建設 本社<br>申請 代表<br>日付 •<br><u>JXま作名件</u><br><u>2度工本</u> | 入札 <b>坊</b><br>② 降順<br>③ 降順<br>通際意<br>指名競 | ☆況一覧<br>ポ<br>ポ<br>入北/<br>見終<br>争 | # 32 Ai<br>提出) | 最新更新日<br><mark>父付高ノ通知者<br/>一覧<br/>表示</mark><br>未参照有り | 企業<br>プロパ<br>ティ | 表示案件<br>全案件<br><b>最新新</b><br>014.08.1<br><b>林</b> 天<br>条示案件<br>表示案件 | 件 1-1<br>数 1<br>1<br>8 10:18 | 対象案件の<br>ある【提出】<br>します。 |

入札状況一覧が表示されま す。

対象案件の「辞退届」欄に ある【提出】ボタンを押下 します。

| ALS/EC - Windows Intern | et Explorer           |                       |                    |                  | CALSIEC #23452774                       | ×              |
|-------------------------|-----------------------|-----------------------|--------------------|------------------|-----------------------------------------|----------------|
| 長崎県                     | 入札情報サービス              | 電子入札システム              | 2014年08月18<br>検証機能 | 日 10時20分<br>説明要求 | CALSFEC BITALIZATA                      |                |
|                         | ATUR IS V - EA        | BTARSATS              | TAN OIL VIE OC     | 0/21 S 4         |                                         |                |
| 調達案件検索                  |                       |                       | 铦                  | 退届               |                                         |                |
| 調達案件一覧                  | 2014 A. A. S. M.      |                       |                    |                  |                                         |                |
| 2 41 40 M2 BK           | 第24者名孙寺<br>1975年2月20日 |                       | テスト県知事(            | 0000             |                                         |                |
| 人札状況一覧                  | 調達希什番方<br>工事 /未託妥旦    |                       | 000108000080       | 8020140009       |                                         | 1.1.1.1.1.1.1. |
| 登録者情報                   | 上尹/安託留ち<br>調講案件夕秋     |                       | 20県以 第1号           | 60丁本             |                                         |                |
| スカデータ 表示                | 前連来けてかりて事場所           |                       | 桌道205道的            | XIXL#            |                                         |                |
| K1于 7 一 7 32 小          | 工事·%///<br>工事日数等      |                       | 200日間              |                  |                                         |                |
| 引札後処理一覧                 | 執行回数                  |                       | 1回月                |                  |                                         |                |
| い実作一時                   | 締切日時                  |                       | 平成26年08月1          | 3日 17時00分        |                                         |                |
| JV #IT 見                |                       |                       |                    |                  |                                         |                |
|                         | (以下付加情報)              | ,                     |                    |                  |                                         |                |
|                         | 商号又は名称                |                       | (有)申請建設            |                  |                                         |                |
|                         | 代表者氏名                 |                       | 申請 代表              |                  |                                         |                |
|                         | <連絡先>                 |                       |                    |                  |                                         |                |
|                         | 連絡先名称                 |                       | 本社                 |                  | おして、 おして、 おして、 おして、 おして、 おして、 おして、 おして、 | きます            |
|                         | 連絡先氏名                 |                       | 申請 代表              |                  |                                         | 209            |
|                         | 連絡先住所                 |                       | 長崎市江戸町1            | 3番2号             | (未入刀山)。                                 |                |
|                         | 連絡先電話番号               | <b>H</b> and Charles  | 0956-55-5555       |                  |                                         |                |
|                         | 連絡先E-Mail             |                       | nagasakiken-e      | -nyusatu-helpdes | sk@ma.pref.nagasaki.jp                  |                |
|                         | 理由                    |                       |                    |                  | •••••                                   |                |
|                         |                       |                       |                    |                  |                                         | •••            |
|                         |                       | 提出成                   | 容確認                |                  | 展る                                      |                |
|                         |                       | JAC PART              |                    |                  |                                         |                |
|                         |                       | a she was a she was a | and the second     |                  |                                         |                |
|                         |                       |                       |                    |                  |                                         |                |
|                         |                       |                       |                    |                  |                                         |                |
| Caller Caller           |                       |                       |                    |                  |                                         |                |

辞退届の作成画面が表示されます。

内容を確認し 【提出内容確認】ボタンを 押下します。

【戻る】ボタンを押下し、 入札状況一覧画面に戻りま す。

| Windows Internet Explorer |                                                    |     |
|---------------------------|----------------------------------------------------|-----|
| 長崎県                       | 2014年08月18日 10時24分 CALS/EC 電子入札シ                   | ステム |
| 入札情報サービス 電子入林             | 札システム 検証機能 説明要求                                    |     |
|                           |                                                    |     |
| 検索                        |                                                    |     |
| 一覧                        | 政治民                                                |     |
| - 102                     | 研返囲                                                |     |
| 発生 発注者名称等                 | テスト県知事 〇〇〇〇                                        |     |
| ₿ 調達案件番号                  | 00010800000808020140009                            |     |
| 表示工事/委託番号                 | 26県改 第1号                                           |     |
| 調達案件名称                    | 県道26号道路改良工事                                        |     |
| "寬」 工事場所                  | 長崎市江戸町                                             |     |
| 工事日数等                     | 200 日間                                             |     |
| 執行回数                      |                                                    |     |
| 締切日時                      | 平成26年08月18日 17時00分                                 |     |
| (以下付加情報)                  |                                                    |     |
| 商号又は名称                    | (有)申請建設                                            |     |
| 代表者氏名                     | 申請 代表                                              |     |
| <連絡先>                     |                                                    |     |
| 連絡先名称                     | 本社                                                 |     |
| 連絡先氏名                     | 申請 代表                                              |     |
| 連絡先住所                     | 長崎市江戸町13番2号                                        |     |
| 連絡先電話番号                   | 0956-55-5555                                       |     |
| 」<br>連合<br>たE−Mail        | nagasakiken-e-nyusatu-helpdesk@ma.pref.nagasaki.jp |     |
| 増田                        |                                                    |     |
|                           |                                                    |     |
|                           |                                                    |     |
| ÉP                        | 刷 辞退届提出 戻る                                         |     |
|                           |                                                    |     |
|                           |                                                    |     |
|                           |                                                    |     |

辞退届の確認画面が表示されます。

内容に間違いがなければ、 【辞退届提出】ボタンを押 下します。

※【戻る】ボタンで一つ前の辞退届作成画面に戻ります。

| CALS/EC - Windows Interne                                                                                                    | et Explorer                                                                                                    |                                                                                                    |                                       |                                                                                                    |
|----------------------------------------------------------------------------------------------------|----------------------------------------------------------------------------------------------------|----------------------------------------------------------------------------------------------------|---------------------------------------|----------------------------------------------------------------------------------------------------|
| <ul> <li>CALS/EC - Windows Internet</li> <li>記述案件検索</li> <li>調達案件検索</li> <li>調達案件一覧</li> <li>入札状況一覧</li> <li>気格式用報</li> <li>保存データ表示</li> <li>開札後知理一覧</li> <li>JV案件一覧</li> </ul> | et Explorer<br>入礼情報サービス 電子入礼システム<br>辞述者名称等<br>調達案件番号<br>工事/委託番号<br>調達案件名称<br>工事目数等<br>執行回政<br>締切日時<br>(以下付加情報)<br>商号又は名称<br>代表者氏名<br>《連絡先》<br>連絡先と称<br>連絡先氏名<br>。<br>連絡先氏名<br>。<br>連絡先氏名<br>。<br>連絡先氏名<br>。<br>連絡先氏名<br>。<br>連絡先氏系<br>。<br>連絡先氏系<br>。<br>連絡先氏系<br>。<br>連絡先氏系<br>。<br>連絡先氏系<br>。<br>連絡先氏系<br>。<br>連絡先氏系<br>。<br>連絡先氏系<br>。<br>連絡先氏系<br>。<br>連絡先氏系<br>。<br>連絡先電 | CALS/EC 電子入札システム     後離機能 酸明素素     在人生の8月18日 10時26分     後離機能 酸明素素     在社会の日前には、         テスト県知事 〇〇〇〇         0001080000088020140009         20県改第1号         県道26号道路改良工事         長崎市江戸町         200日間         1回目         平成26年06月18日 17時00分         (有)申請建設         申請 代表         本社         申請 代表         長崎市江戸町13番2号         0956-55-5555 | C C C C C C C C C C C C C C C C C C C | 提出が正常に行われると、<br>辞退届受信確認通知がシス<br>テムから自動配信されます。<br>【印刷】ボタンで印刷しま<br>す。<br>ての通知は正常に辞退届<br>の送信が行われた証拠の<br>通知書となります。<br>後日この画面を表示する<br>ことはできません。<br>必ずこの時点で印刷して |
|                                                                                                    | 連絡先名称<br>連絡先氏名<br>連絡先住所<br>連絡先E-Mail<br>受信日時<br>CD <b>副を行っ</b> て                                                                                                    | 本社<br>申請 代表<br>長崎市江戸町13番2号<br>0956-55-5555<br>nagasakiken-e-nyusatu-helpdesk@ma.pref.nagasaki.jp<br>平成26年08月18日 10時25分<br>でから、入礼 状況一覧ボタンを押下してください                                                                                                    |                                       | <b>ことはできません。</b><br>必ずこの時点で印刷して<br>下さい。                                                                                                    |
|                                                                                                    | - the state                                                                                                    |                                                                                                    | 制を行う<br>タンは修<br>す。                    | うまで、【入札状況一覧】<br>使用不可の状態となってい                                                                                                    |

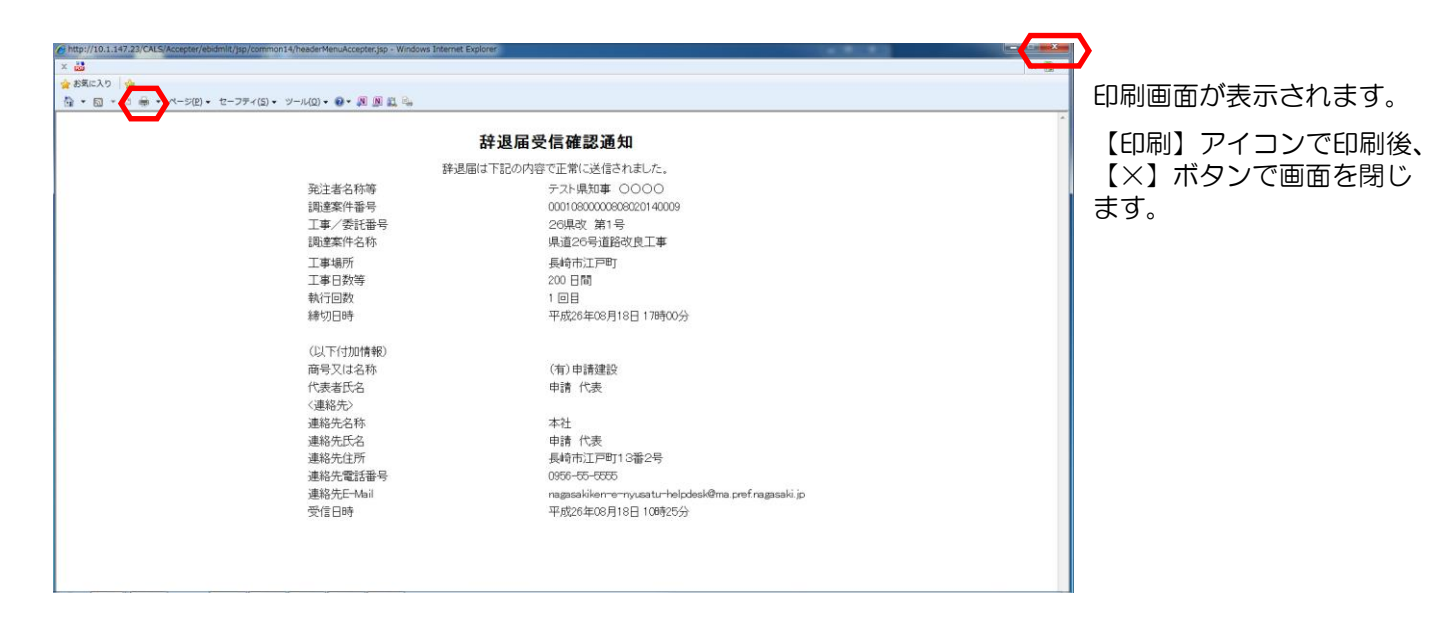

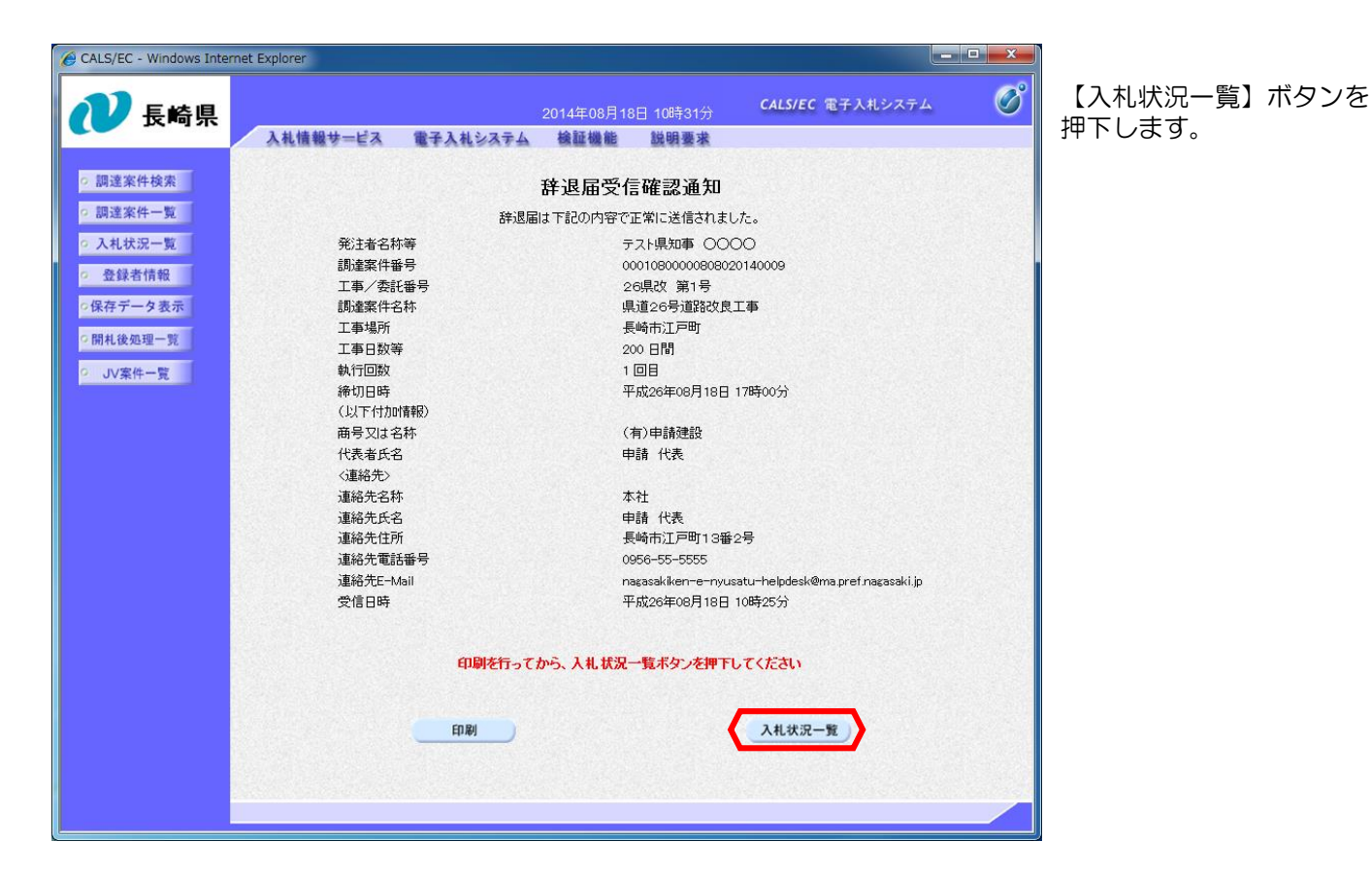

| CALS/EC - Windows Inte                                                               | met Explorer                        |                                        |                      |                   |     |                        |                          | - 0 ×                                  |
|--------------------------------------------------------------------------------------|-------------------------------------|----------------------------------------|----------------------|-------------------|-----|------------------------|--------------------------|----------------------------------------|
| ₩ 長崎県                                                                                | 入札情報サービス                            | 電子入札システィ                               | 2014年08月18<br>検証機能   | 日 10時33分<br>説明要求  | c   | ALS/EC 電子入             | ルシステム                    | Ø                                      |
| <ul> <li>         調達案件検索         <ul> <li>                調達案件検索</li></ul></li></ul> | 企業D<br>企業名称<br>代表者氏名<br>案件表示順序 開札日付 | 000100000004003<br>(有)申請發設 本社<br>申請 代表 | 入札状:<br>○ 昇順<br>◎ 降順 | 況一覧               |     | ВКЕКП                  | ₹<br>}<br>               | 表示案件 1-1<br>注案件数 1<br>④ 1<br>●<br>最新表示 |
| → JV来计一克                                                                             | 番<br>号                              | 主案件名称                                  | 入札方式                 | 入礼/<br>再入礼/<br>見破 | 辞退届 | 取利文和日<br>受付票/通知書<br>一覧 | 時 201<br>企業<br>プロパ<br>ティ | 拍赛 联盟                                  |
|                                                                                      | 1 県道26号道路改良                         | <u>1</u>                               | 通常型<br>指名競争          | L                 |     | 表示                     | <u>変更</u>                | 表示<br>表示案件 1-1<br>全案件数 1               |
|                                                                                      |                                     |                                        |                      |                   |     |                        |                          |                                        |

「入札/再入札/見積」欄 の【入札書提出】ボタン及 び「辞退届」欄の【提出】 ボタンがなくなります。

これで辞退届の提出は完了 です。

## (2)辞退届受付票の受理

「辞退届受付票」が到着したのでお知らせ致します。 電子入札システムにて「辞退届受付票」を確認してください。 調達案件名称:県道26号道路改良工事 調達機関名称:長崎県 :土木部(本庁) 部局名 事務所名 : 建設企画課 入札方式名称:通常型指名競争入札 本メールについて身に覚えが無い場合は、下記にご連絡をお願いします。 長崎県電子入札システム ヘルプデスク : 0570-099-037 E-mail : support@t-elbs.jp URL : https://www.doboku.pref.nagasaki.jp/~e-nyusatu/ 

辞退届受付票が発行されると、連絡先E-mail宛てに通知書発行主旨のメールが届きます。 電子入札システムにログイン後、以下の操作により通知書を確認します。 ※複数営業所を登録(委任)している場合、メール内に指名を受けた営業所名称の記載をしておりませんので、本社/営業所いずれも確認を取って頂く様お願い致します。

| ● 長崎県                                             |              | 2014年08月14日 17時00分                                                                                             | <b>CALS/EC</b> 電子入札システム                                        | Ø        | 電子入札システムヘログイ                          |
|---------------------------------------------------|--------------|----------------------------------------------------------------------------------------------------|----------------------------------------------------------------|----------|---------------------------------------|
| ○ 調達案件検索<br>○ 調達案件一覧                              | 入札債報サービス 電子入 | 私システム 後証機能 説明要求<br>調達案件検索                                                                                      | ş                                                              | Î        | して、検索条件を設定後<br>【入札状況一覧】ボタンを<br>押下します。 |
| ◎ 入札状況一覧                                          | 部局           | 土木部(本庁)                                                                                                    | -                                                              |          |                                       |
| <ul> <li>         ・         ・         ・</li></ul> | 事務所          | ▼全て<br>話現書課<br>適応計画課<br>適応装置設計<br>沙園課<br>沙園課<br>沙園課<br>沙園課<br>沙園課<br>沙園課<br>沙園課<br>沙園課                         |                                                                | E        |                                       |
|                                                   |              |                                                                                                    | 委託集持<br>                                                       | <u> </u> |                                       |
|                                                   | 入札方式         | <ul> <li>▼至く</li> <li>一 転勤争入札(事前審査型)</li> <li>一 転勤争入札(事後審査型)</li> <li>ジ 通常型指名競争入札方式</li> <li>○ 通常型約</li> </ul> | <ul> <li>▼至て</li> <li>□ 通常型指名競争入札方式</li> <li>□ 随意契約</li> </ul> |          |                                       |
|                                                   |              | <b>▼全て</b>                                                                                                    | <b>τ</b>                                                       |          |                                       |
|                                                   | 工事種別/委託業務種別  | 上木一式工事     ▲       建築一式工事     ■       大工工事     ■       左官工事     ▼                                              | 測量業者<br>測量一般(測量)<br>地図の調整(測量)<br>航空測量(測量)                      | • U      |                                       |
|                                                   | 案件状態         | 全て →<br>一 結果登録済の案件を表示しない場合はチェ                                                                                  | -<br>                                                          | _        |                                       |
|                                                   | 検索日付         | 指定しない<br>                                                                                                    |                                                                |          |                                       |

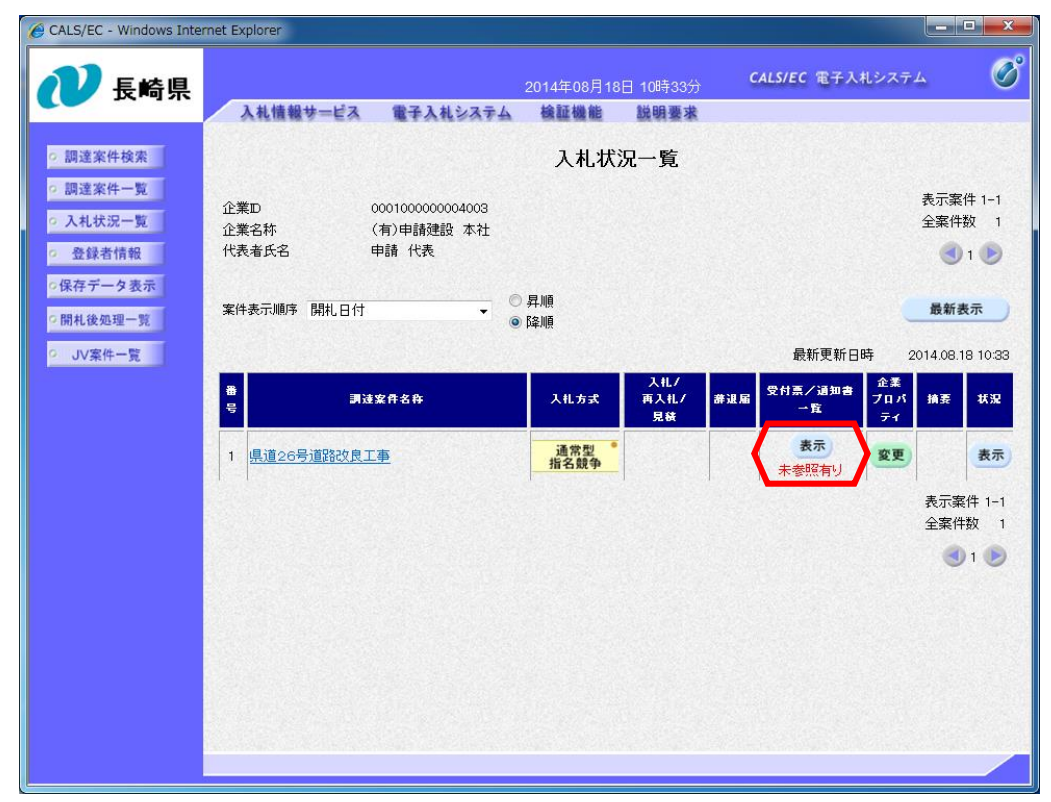

辞退届受付票を確認する案件の「受付票/通知書一覧」 欄にある【表示】ボタンを 選択します。

発注者から発行された通知 書で未参照のものがある場 合、「受付票/通知書一 覧」欄に【表示】ボタンと ともに"未参照有り"と表 示されます。

| CALS/EC - Windows Internet                                                                                                    | t Explorer                                             |                                                                                                    |  |                                                                                               |
|----------------------------------------------------------------------------------------------------|--------------------------------------------------------|----------------------------------------------------------------------------------------------------|--|-----------------------------------------------------------------------------------------------|
| <ul> <li>CALS/EC - Windows Internet</li> <li>CALS/EC - Windows Internet</li> <li>このでは、このでは、このでは、このでは、このでは、このでは、このでは、このでは、</li></ul> | t Explorer<br>入礼情報サービス 電子入<br><u>執行EI款</u><br>1 辞退届受付票 | 2014年08月18日 10時40分<br><b>私システム 後距機能 脱明要求</b><br>入札状況通知書一覧<br>冬 通知会発行日付<br>平成26年08月18日 (月) 106<br><b>反</b> る |  | 発注者から発行された通<br>知書を参照していない場<br>合、通知書の「通知書確<br>認」欄に"未参照"と表<br>示されます。<br>入札状況通知書一覧画面が<br>表示されます。 |
| ○ JV案件一覧                                                                                                    |                                                        |                                                                                                    |  | 辞退届受付票の「通知書表<br>示」欄にある【表示】ボタ<br>ンを押下します。                                                      |

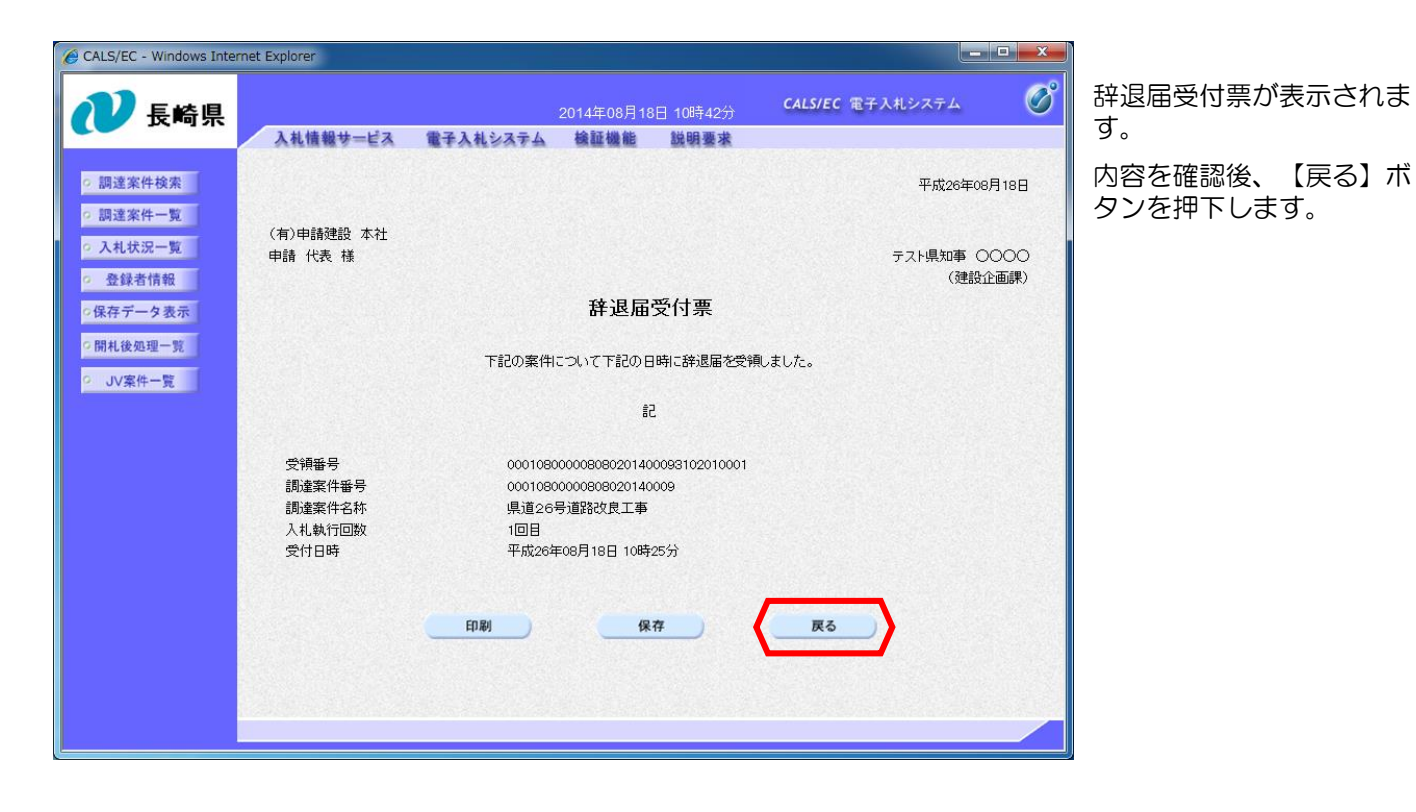

| CALS/EC - Windows Inter                       | net Explorer      |                                    |                  |
|-----------------------------------------------|-------------------|------------------------------------|------------------|
| 🕡 長崎県                                         | 入札情報サービス 電子入札システム | 2014年08月18日 10時45分 CA<br>検証機能 説明要求 | LS/EC 電子入札システム 🧭 |
| ○ 調達案件検索                                      |                   | 入札状況通知書一覧                          |                  |
| <ul> <li>調達案件一覧</li> </ul>                    | 執行回致 通知書名         | 通知書発行日付                            | 通知書表示 通知書職書      |
| <ul> <li>○ 入札状況一覧</li> <li>○ 登録者情報</li> </ul> | 1 辞退届受付票          | 平成26年08月18日(月)10時25分               | 表示。  参照済         |
| ○保存データ表示<br>○開札後処理一覧                          |                   | 戻る                                 |                  |
| · JV案件一覧                                      |                   |                                    |                  |
|                                               |                   |                                    |                  |
|                                               |                   |                                    |                  |
|                                               |                   |                                    |                  |
|                                               |                   |                                    |                  |
|                                               |                   |                                    |                  |
|                                               |                   |                                    |                  |
|                                               |                   |                                    |                  |

確認した通知書の「通知書 確認」欄に"参照済み"と 表示されます。

これで辞退届受付票の確認 は終了です。